## **E-Dockets Community – Search on File Date**

In the search field that is displayed at the top of every Community page, enter a File Date and click the "Search" button. NOTE: The date may be entered as either mm/dd/yy or mm/dd/yyyy format but <u>should not include leading zeros</u>. For example, January 9, 2018 should be entered as 1/9/18 (or 1/9/2018) but not 01/09/18.

| L, | Ara             | 1/9/18         |                   |                            |                            | Search |
|----|-----------------|----------------|-------------------|----------------------------|----------------------------|--------|
| A  | Login / Sign Up | E-Dockets Help | Hearings Calendar | Commission Meeting Agendas | Archived Commission Orders |        |
|    |                 |                |                   |                            | 1.1                        |        |
| L  | ARA             | 01/09/18       | <b>\</b>          |                            |                            | Search |
| A  | Login / Sign Up | E-Dockets Help | Hearings Calendar | Commission Meeting Agendas | Archived Commission Orders |        |

2. Because "Sorted by Relevance" is the default sort option, Filings with your selected File Date should be displayed at the top of the results list. If more than five (5) results are displayed, click on the "View More" link to see all Filings related to your search. NOTE: Filings with different File Dates may be displayed at the bottom of the search results list if the File Date you entered exists in other fields (such as the Filing Description field).

| Filings<br>5+ Results • Sort | View More |                |                                    |                 |                      |
|------------------------------|-----------|----------------|------------------------------------|-----------------|----------------------|
| FILING #                     | FILE DATE | FILED BY       | ON BEHALF OF COMPANY               | FILING TYPE     | FILING DESCRIPTION   |
| U-16183-0880                 | 1/9/2018  | Jon W. Cribbs  | Kaleva Telephone Company           | Response        | Compliance Filing- F |
| U-16183-0879                 | 1/9/2018  | David Stoll    | MEI Telecom Inc                    | Response        | Compliance Filing- F |
| U-18231-0038                 | 1/9/2018  | Dennis W. Mack | ALJS - PSC                         | Scheduling Memo | Scheduling Memo      |
| U-18444-0001                 | 1/9/2018  |                | MPSC Staff                         | Order           | Opens the docket     |
| U-12486-0149                 | 1/9/2018  | Thomas Wiegman | Dearborn Industrial Generation LLC | Report          | Mercury Report       |
| 4                            |           |                |                                    |                 | •                    |